## Generación de ordenes de pago para extraordinarios.

- 1. Entra a la pagina de control escolar http://controlescolar.upu.edu.mx
- 2. Accede al sistema con tu usuario y contraseña.

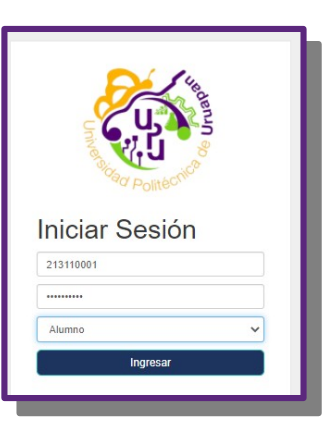

3. Da clic en "Pagos".

|                                     | Generar ordenes de pago              |                 |
|-------------------------------------|--------------------------------------|-----------------|
|                                     | 163110001 PULIDO OLIVO CIELO ABIGAIL |                 |
| eriodo: Septiembre-diciembre<br>121 | Carrera: Ingenieria Agroindustrial   | Cuatrimestre: 8 |
| -Seleccione el concepto-            |                                      |                 |

4. Selecciona el concepto "Examen de regularización por materia". Al seleccionar este concepto se mostrara una nueva lista desplegable par elegir la materia. Da clic en generar orden de pago.

|                                            | Generar ordenes de pago                 |                 |
|--------------------------------------------|-----------------------------------------|-----------------|
|                                            | 213110021 GARNICA ELIAS LUIS RODOLFO    |                 |
| Periodo: Septiembre-diciembre<br>2021      | Carrera: Licenciatura en Terapia Física | Cuatrimestre: 1 |
| Examen de regularización por materia- \$90 |                                         |                 |
| Clave de materia                           |                                         |                 |
| Seleccione                                 |                                         | ,               |

5. Debes generar <u>una orden de pago por cada extraordinario que presentes</u>, ya que la referencia cambia por cada materia, así se podrá identificar de cual materia estas pagando, por lo cual <u>también</u> <u>debes hacer los pagos por separado y anotar de forma correcta la referencia de cada orden de pago</u>.

6. Conserva tu ticket y tu orden de pago.

7. Revisa que tu pago se haya reflejado (en aulas virtuales y en la fecha señalada).